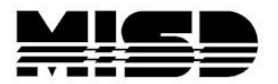

## Directions on setting up AutoComm:

- 1. Log into PowerSchool
- 2. On the left click on System

| PowerSchool                                                                                                 | School: District Office<br>Term: 09-10 Year                           |
|----------------------------------------------------------------------------------------------------|-----------------------------------------------------------------------|
| Functions                                                                                                   | Search Students                                                       |
| Attendance<br>Daily Bulletin<br>Enrollment Summary<br>Master Schedule<br>PowerLunch                         | View Field List How to Search                                         |
| Reports<br>Special Functions<br>Teacher Schedules                                                           | Browse Students                                                       |
| Setup                                                                                                    | N O P Q R S T U V W X Y Z<br>K 1 2 3 4 5 6 7 8 9 10 11 12 M F All     |
| District<br>Personalize<br>Staff<br>System<br>Dashboard<br>Administrator<br>PT Administrator<br>ReportWorks | Other Options<br>Stored Searches Stored Selections Enroll New Student |

## 3. AutoComm Setup

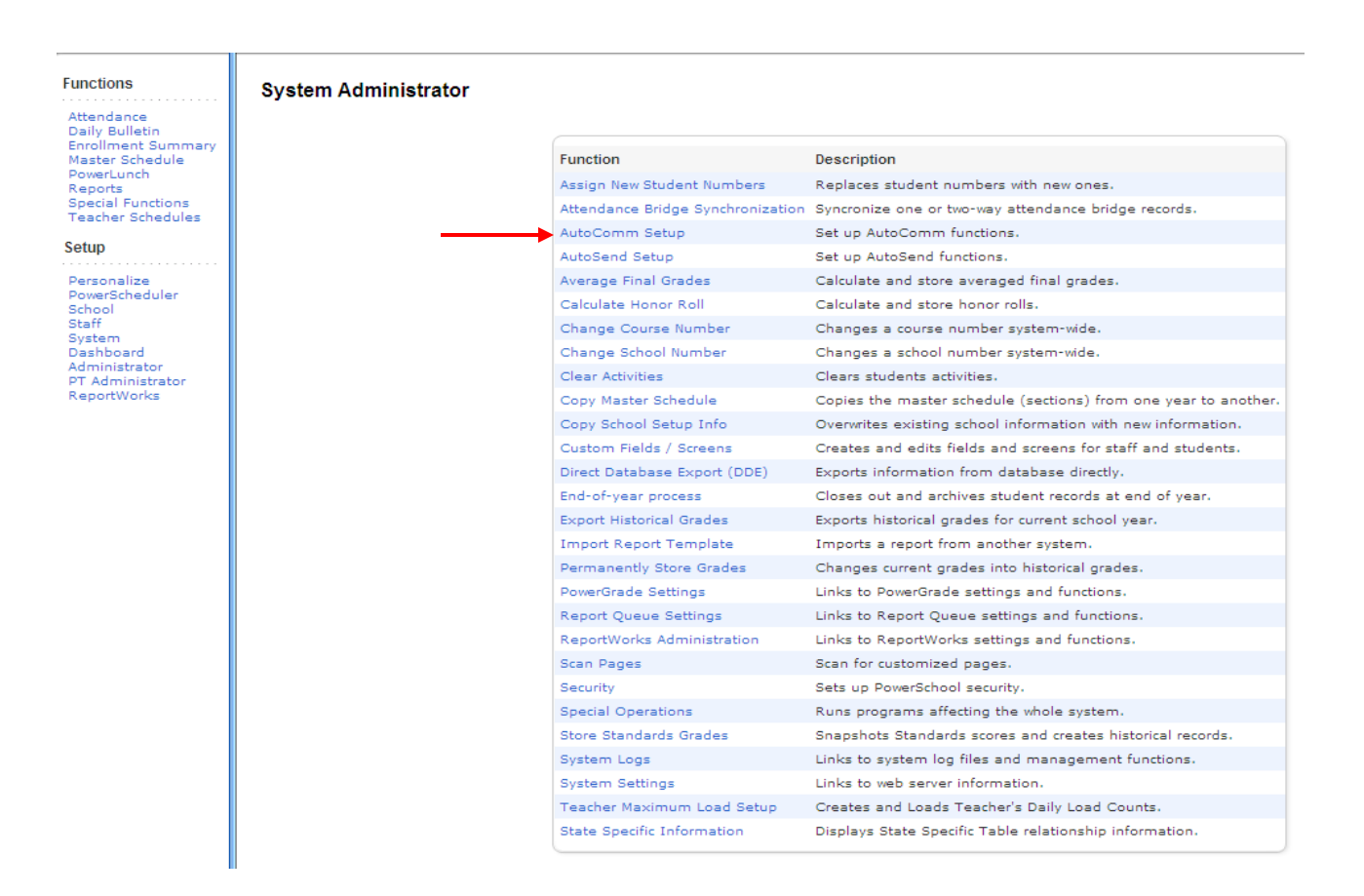

## 4. Click on the **New** button

5. Fill in all the fields below

| Field                                                                                                    |                                                                              | Value                                                    |
|----------------------------------------------------------------------------------------------------|------------------------------------------------------------------------------|----------------------------------------------------------|
| Name                                                                                                    |                                                                              | Name of AutoComm                                         |
| Table to import                                                                                                    |                                                                              | Attendance - Meeting What tables are you importing into? |
| When to Execute                                                                                                    | If minutes are 00, the autocomm will run after the hourly process            | 2 AM Y:00 Y                                              |
| Days to Execute                                                                                                    |                                                                              | (MTWHFEU) Days to Execute – type in<br>Days as shown     |
| Turn Execution Off                                                                                                    |                                                                              |                                                          |
|                                                                                                    | Fill in all the FTP information<br>FTP Name / FTP Account Name / Password    | FTP host name:                                           |
| Use FTP Use Passive Mode                                                                                                    | Optional – Timeout in seconds                                                | FTP password:                                            |
|                                                                                                    | Check "Use Passive Mode" only if server<br>has difficulty transferring data. | Timeout in seconds (optional): Default is 10 seconds     |
| Path                                                                                                    |                                                                              |                                                          |
| Fleid Delimiter                                                                                                    |                                                                              | Tab 🎽                                                    |
| Record Delimiter                                                                                                    |                                                                              | CRLF 🖌                                                   |
| Character Set                                                                                                    |                                                                              | Mac Roman 🎽                                              |
| Sort Order                                                                                                    |                                                                              |                                                          |
| Synchronize Mode (important: Select this checkbox                                                                                           | when PowerSchool data is updated from another source, such as a mainframe.)  |                                                          |
| Update existing records with<br>Imported data (when applicable)                                                                             |                                                                              |                                                          |
| Mark students and their schedules inactive when their exit date is <= today.                                                                |                                                                              |                                                          |
| First record of file is "number_of_records=" **                                                                                             |                                                                              | (Recommended)                                            |
| E-Mall completion report to<br>(Separate multiple addresses with commas)                                                                    |                                                                              |                                                          |
| PowerSchool fields to Import Into:<br>Student field list<br>Attendance Field list:                                                          |                                                                              |                                                          |
| Duplicate this AutoComm record to all schools on this server (use only when creating a new AutoComm record)                                 |                                                                              |                                                          |
| Duplicate this AutoComm record to district office (Only valid for Student and Teacher tables; use only when creating a new AutoComm record) |                                                                              |                                                          |
| ** The file will not be imported if the number of records in the file do not match the number given in the first record of the file.        |                                                                              |                                                          |

Submit